## 宿舍電費查詢系統

## 一使用者版—

總務處營繕管理組 使用手冊

大葉大學 電子計算機中心

2009年5月

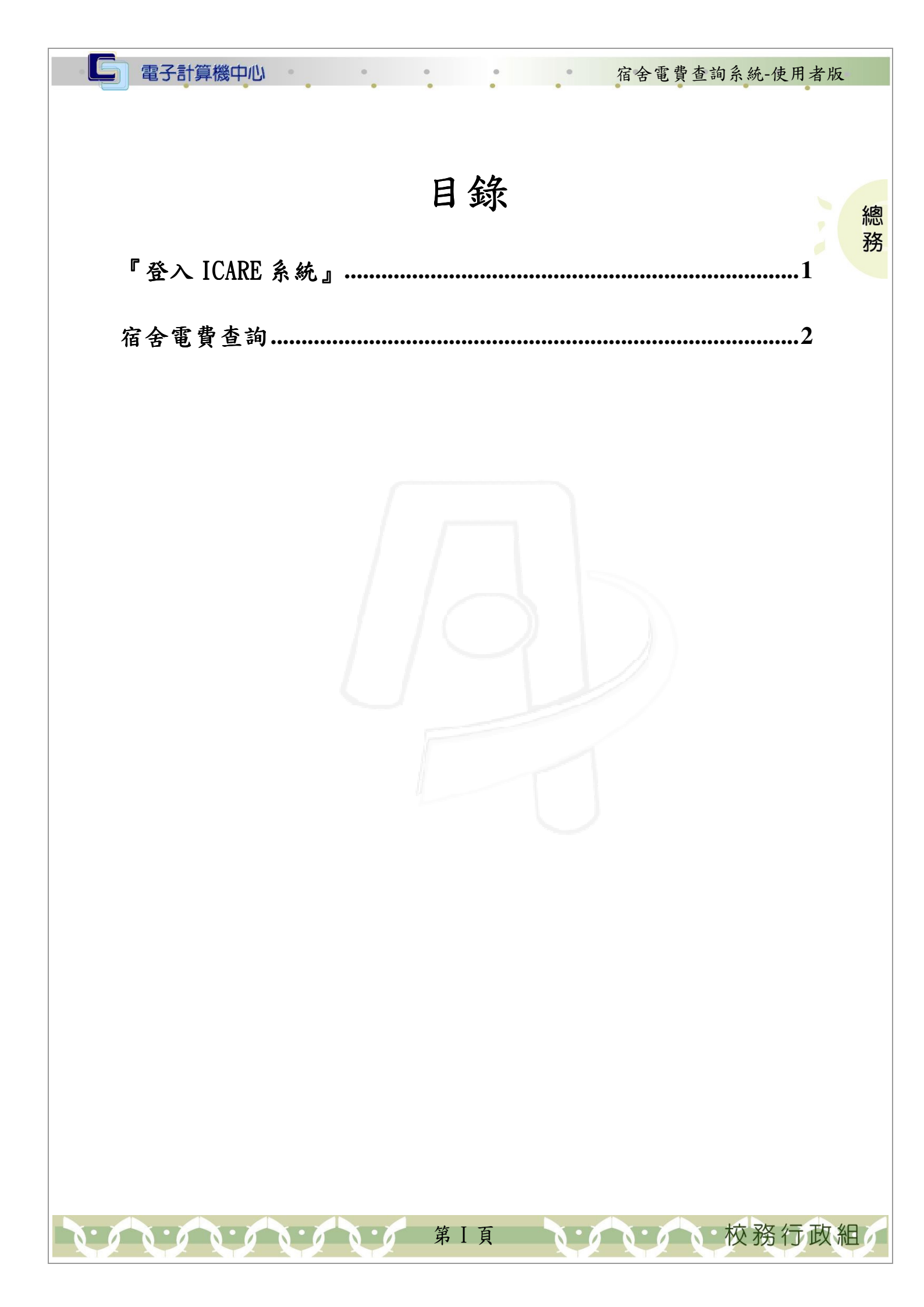

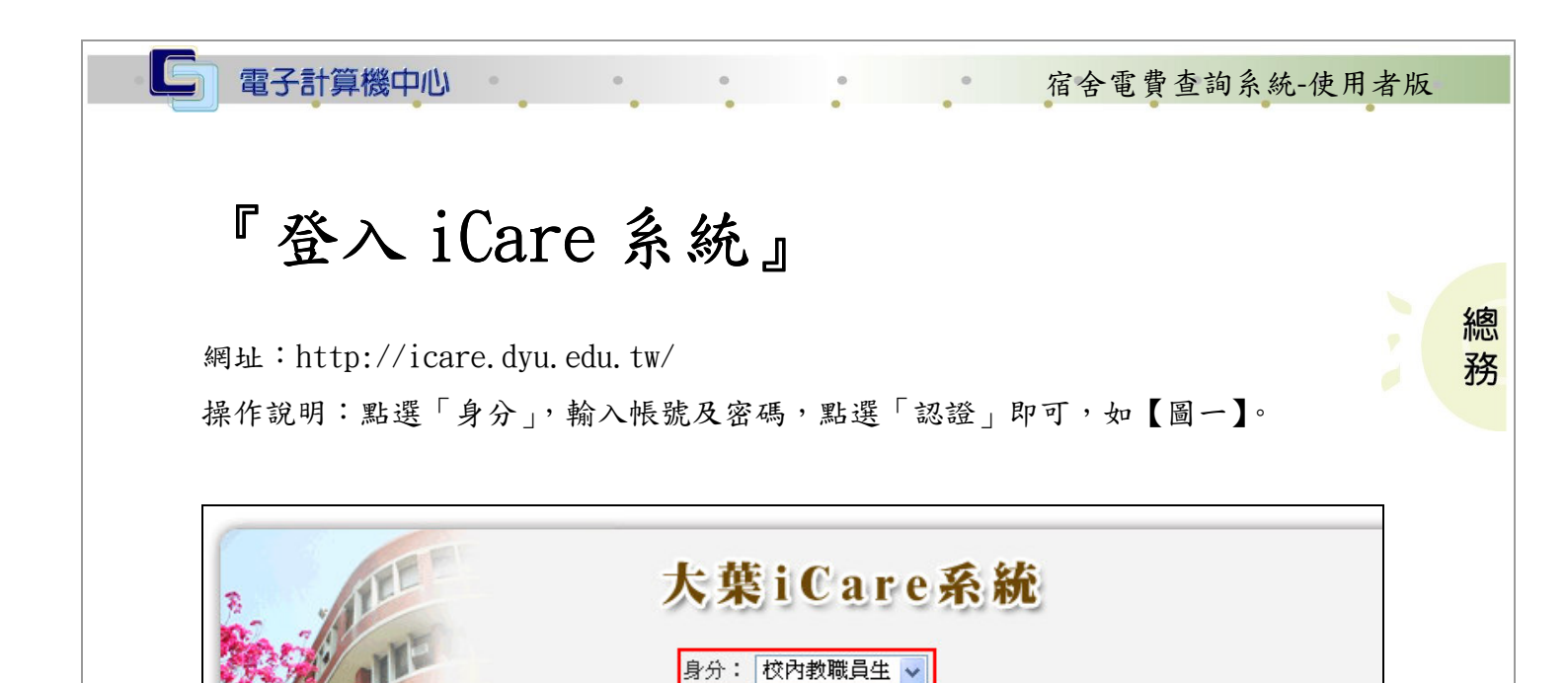

| FALLE                  | <u>密碼查詢</u> 認證               |
|------------------------|------------------------------|
|                        | 【圖一】                         |
| 品佐治明· <b>生</b> 野選「與4」。 | 7 「動能深留」,如「圖一」,再深取「弧弗粨別」 么明; |

帳號: 密碼:

操作說明:先點選「學生」之「動態選單」,如【圖二】,再選取「經費類別」後點選 「宿舍電費查詢」即可,如【圖三】。

PS.密碼有分大小寫

|                                 |                   | 大學<br>IVERSITY | $\sim$      |             | 17          | R           |  |  |  |  |  |
|---------------------------------|-------------------|----------------|-------------|-------------|-------------|-------------|--|--|--|--|--|
| 操作有問題諸按此Mail通知                  | 操作有問題請按此MaiJ通知 公告 |                |             |             |             |             |  |  |  |  |  |
| 處室切能                            | 行事暦捜尋・請           | 選擇日期:          | Ĩ           | 確定取消        |             |             |  |  |  |  |  |
| <b>學生</b><br>[動態選單] 新增約會 預約人數統計 |                   |                |             |             |             |             |  |  |  |  |  |
|                                 | 2008/1/22 増       | 2008/1/23 増    | 2008/1/24 増 | 2008/1/25 増 | 2008/1/26 増 | 2008/1/27 増 |  |  |  |  |  |
|                                 | Tue               | Wed            | Thu         | Fri         | Sat         | Sun         |  |  |  |  |  |

【圖二】

第1頁

校務行政組

| 功能 弁                                                                                                    |                                                                                                  |                                                                                                    |                                                                                                    |                                                                                                    |                                                                                                    |
|----------------------------------------------------------------------------------------------------|--------------------------------------------------------------------------------------------------|----------------------------------------------------------------------------------------------------|----------------------------------------------------------------------------------------------------|----------------------------------------------------------------------------------------------------|----------------------------------------------------------------------------------------------------|
| 1.1.                                                                                                    | 事暦捜尋,請                                                                                           | 選擇日期:                                                                                                    |                                                                                                    | 確定取消                                                                                                    |                                                                                                    |
|                                                                                                    | 王章谷子                                                                                             |                                                                                                    |                                                                                                    |                                                                                                    |                                                                                                    |
| <u> </u>                                                                                                    |                                                                                                  |                                                                                                    |                                                                                                    |                                                                                                    |                                                                                                    |
| 20                                                                                                    | 09/4/16 増                                                                                        | 2009/4/17 増                                                                                                    | 2009/4/18                                                                                                    | 2009/4/19                                                                                                    | 9 増                                                                                                    |
| Th                                                                                                    | u                                                                                                | Fri                                                                                                    | Sat                                                                                                    | Sun                                                                                                    |                                                                                                    |
| ×                                                                                                    |                                                                                                  |                                                                                                    |                                                                                                    |                                                                                                    |                                                                                                    |
|                                                                                                    |                                                                                                  |                                                                                                    |                                                                                                    |                                                                                                    |                                                                                                    |
|                                                                                                    | 電歌賀里糸流<br>中注留玄弦                                                                                  |                                                                                                    |                                                                                                    |                                                                                                    |                                                                                                    |
|                                                                                                    | P胡里禿流<br>————————————————————————————————————                                                    |                                                                                                    |                                                                                                    |                                                                                                    |                                                                                                    |
| 宿全                                                                                                    | 「時」に未                                                                                            | 2                                                                                                    |                                                                                                    |                                                                                                    |                                                                                                    |
| a de la companya de la companya de la |                                                                                                  | 0                                                                                                    |                                                                                                    |                                                                                                    |                                                                                                    |
| 電費查                                                                                                    | 前                                                                                                | 【圖三】                                                                                                    |                                                                                                    |                                                                                                    |                                                                                                    |
| 電費查                                                                                                    | <b>韵</b><br>查詢學期電                                                                                | 2費。                                                                                                    |                                                                                                    |                                                                                                    |                                                                                                    |
| <b>電費查</b><br>提供住宿人員<br>擇年份、月份                                                                                                    | <b>韵</b><br>查詢學期電<br>、宿舍和樽                                                                       | <b>[圖三]</b><br>實費。<br>樓層,送出資料                                                                                                    | 即可,如【圖                                                                                                    | 四】。                                                                                                    |                                                                                                    |
| 電費查<br>提供住宿人員<br>择年份、月份                                                                                                    | <b>詢</b><br>查詢學期電<br>、宿舍和權                                                                       | 【圖三】 2費。 建層,送出資料 大葉大學                                                                                                    | 即可,如【圖<br>宿舍冷氣                                                                                                    | 四】。<br><b>電費公告</b>                                                                                                    |                                                                                                    |
| <b>電費查</b><br>提供住宿人員<br>译年份、月份                                                                                                    | <b>韵</b><br>查詢學期電<br>、宿舍和權<br>: 2008年 •                                                          | <ul> <li>【圖三】</li> <li>(5費)。</li> <li>(5費)。</li> <li>(5費)。</li> <li>(5費)。</li> <li>(5費)。</li> <li>(5型)</li> <li>(5型)</li> <li>(5D)</li> <li>(5D)</li></ul> | 即可,如【圖<br>宿舍冷氣<br>份:五月                                                                                                    | 四】。<br><b>電費公告</b>                                                                                                    |                                                                                                    |
| <b>電費查</b><br>提供住宿人員<br>擇年份、月份<br><b>請選擇年份</b><br><u>-期學生宿舍</u>                                                                                                    | <b>韵</b><br>查詢學期電<br>、宿舍和樽<br>: 2008年 •                                                          | 【圖三】                                                                                                    | 即可,如【圖)<br>宿舍冷氣<br>傍:五月 、<br>樓 、                                                                                                    | 四】。<br>電費公告                                                                                                    |                                                                                                    |
| 電費查<br>提供住宿人員<br>提供住宿人員<br>講選擇年份、月份                                                                                                    | <b>韵</b><br>查詢學期電<br>、宿舍和權<br>: 2008年 •                                                          | 【圖三】                                                                                                    | 即可,如【圖)<br><b>宿舍冷氣</b><br>傍:五月 、<br>樓 <b>、</b>                                                                                                    | 四】。<br>電費公告                                                                                                    |                                                                                                    |
| 電費查<br>提供住宿人員<br>提供住宿人員<br>擇年份、月份<br>講選學生宿舍<br>二期學生宿舍<br>二期二金                                                                                                    | <b>詢</b><br>查詢學期電<br>、宿舍和權<br>: 2008年 •                                                          | 【圖三】                                                                                                    | 即可,如【圖<br>宿舍冷氣<br>份:五月 、<br>樓 <b>、</b><br>樓 <b>、</b>                                                                                                    | 四】。<br>電費公告                                                                                                    |                                                                                                    |
| <b>電費查</b><br>提供住宿人員<br>握年份、月份<br>選擇年份、月份<br>講選學生宿舍<br>二期學生宿舍<br>五期                                                                                                    | <b>韵</b><br>查詢學期電<br>、宿舍和權<br>: 2008年 •                                                          | 【圖三】                                                                                                    | 即可,如【圖<br>宿舍冷氣<br>傍:五月 、<br>樓 <b>、</b><br>樓 <b>、</b>                                                                                                    | 四】。<br>電費公告                                                                                                    |                                                                                                    |
| 電費查<br>提供住宿人員<br>提供住宿人員<br>擇年份、月份<br>講選學生宿人員<br>講選學生宿名<br>期期學生宿舍<br>五期明二金                                                                                                    | <b>韵</b><br>查詢學期電<br>、宿舍和權<br>: 2008年 ~                                                          | 【圖三】<br>室費。<br>建層,送出資料<br>大葉大學<br>請選擇月                                                                                                    | 即可,如【圖)<br>宿舍冷氣<br>傍:五月 、<br>樓 、<br>樓 、<br>樓 、                                                                                                    | 四】。<br>電費公告                                                                                                    |                                                                                                    |
| <b>電費查</b><br>提供住宿人員<br>提供住宿人員<br>擇年份、月份<br>講選學生宿合<br>期期學生宿舍<br>和田一舍                                                                                                    | <b>韵</b><br>查詢學期電<br>、宿舍和權<br>: 2008年 •                                                          | 【圖三】                                                                                                    | 即可,如【圖<br><b>宿舍冷氣</b><br>份:五月 、<br>樓 <b>、</b><br>樓 <b>、</b><br>樓 <b>、</b>                                                                                        | 四】。<br>電費公告                                                                                                    |                                                                                                    |
| <b>電費查</b><br>提供住宿人員<br>提件住宿人員<br>擇年份、月份<br>講選學生宿名<br>期期學生宿舍<br>五期田二<br>生宿舍<br>五朝田一舍                                                                                                    | <b>韵</b><br>查詢學期電<br>、宿舍和樹<br>: 2008年 •                                                          | 【圖三】                                                                                                    | 即可,如【圖<br>宿舍冷氣<br>份:五月 、<br>樓 、<br>樓 、<br>樓 、                                                                                                    | 四】。<br>電費公告                                                                                                    |                                                                                                    |
|                                                                                                    | ▶<br>●<br>●<br>●<br>●<br>●<br>●<br>●<br>●<br>●<br>●<br>●<br>●<br>●<br>●<br>●<br>●<br>●<br>●<br>● | 新增約會         2009/4/16 增         Thu         >         >         >         >         >         >         >         >         >         >         P##費繳費單系統         支出申請單系統         收據申請作業         宿舍電費查詢                                                                                                    | <ul> <li>新增約會</li> <li>2009/4/16 增 2009/4/17 増<br/>Thu Fri</li> <li>▶</li> <li>▶</li> <li>學雜費繳費單系統</li> <li>支出申請單系統</li> <li>收據申請作業</li> <li>宿舍電費查詢 3</li> </ul> | <ul> <li>新增約會</li> <li>2009/4/16 增 2009/4/17 增 2009/4/18 增<br/>Thu Fri Sat</li> <li>學雜費繳費單系統</li> <li>支出申請單系統</li> <li>收據申請作業</li> <li>宿舍電費查詢 3</li> </ul> | <ul> <li>新增約會</li> <li>2009/4/16 增 2009/4/17 増 2009/4/18 増 2009/4/19</li> <li>2009/4/16 増 2009/4/17 増 2009/4/18 増 2009/4/19</li> <li>Thu Fri Sat Sun</li> <li>學雜費繳費單系統</li> <li>支出申請單系統</li> <li>收據申請作業</li> <li>宿舍電費查詢 3</li> </ul> |

· · · 校務行政組

總務

步驟二:查詢出個人寢室當月電表數後。如【圖五】。如需電費 EXCEL 檔,請點選【下 載冷氣電費公告 EXCEL 檔】,按開啟或儲存即可,如【圖六】、【圖七】。

G

電子計算機中心

0

| 夏至編號   本月抄表指数 A<br>                                                        | 上月抄表指數 B                         | 流動度數(kwh)<br>C=A-B                                      | 本月電費 E                           | 電費抵繳 F  | 抵繳後電費 G<br>G=E-F |  |  |  |
|----------------------------------------------------------------------------|----------------------------------|---------------------------------------------------------|----------------------------------|---------|------------------|--|--|--|
| 1101 2953                                                                  | 2768                             | 185                                                     | 412                              | 0       | 412              |  |  |  |
| 1102 7888                                                                  | 7693                             | 195                                                     | 436                              | 0       | 436              |  |  |  |
| 1103 6162                                                                  | 5938                             | 224                                                     | 506                              | 0       | 506              |  |  |  |
| 1104 5926                                                                  | 5741                             | 185                                                     | 412                              | 0       | 412              |  |  |  |
| 1105 6226                                                                  | 6044                             | 182                                                     | 405                              | 0       | 405              |  |  |  |
| 1106 5270                                                                  | 5143                             | 127                                                     | 272                              | 0       | 272              |  |  |  |
| 1107 7877                                                                  | 7760                             | 117                                                     | 248                              | 0       | 248              |  |  |  |
|                                                                            |                                  | 【圖五〕                                                    | Ц                                |         |                  |  |  |  |
| 檔案下載                                                                       |                                  |                                                         |                                  |         |                  |  |  |  |
| 是否要購                                                                       | 啓或儲存這個檔                          | 案?                                                      |                                  |         |                  |  |  |  |
|                                                                            | 名稱: 2008<br>類型: Micr<br>來自: 163. | 3年4月一期學台<br>osoft Excel 工作<br>23.1.83<br>開啓( <u>O</u> ) | E宿舍1F冷ダ<br>F表<br>(話存( <u>S</u> ) | 氣電費.xls | 反消               |  |  |  |
| ☑ 開啓江                                                                      | ■週檔案之前,-                         | -定要先問我(                                                 | ₩)                               |         |                  |  |  |  |
| 雖然來自網際網路的檔案可能是有用的,但是某些檔案有可能會傷害您的電腦。如果您不信任其來源,請不要開啓或儲存這個檔案。 <u>有什麼樣的風險?</u> |                                  |                                                         |                                  |         |                  |  |  |  |

第3頁

電子計算機中心

G

、、、、、、校務行政組

總 務

| 聲 2008年4月一期學生宿舍1F冷氣電費.xls |        |                              |               |            |        |       |        |  |  |  |  |  |
|---------------------------|--------|------------------------------|---------------|------------|--------|-------|--------|--|--|--|--|--|
|                           | A      | В                            | С             | D          | E      | F     | G      |  |  |  |  |  |
| 1                         |        | 大葉大學 一期學生宿舍 1樓               |               |            |        |       |        |  |  |  |  |  |
| 2                         |        | <b>冷氣 電費管理 資料 - 2008年4月份</b> |               |            |        |       |        |  |  |  |  |  |
| 3                         | 虛安維敗   | 本月抄表指數 A                     | L 甘协丰货數 D     | 流動度數(kwh)  | ★甘電弗 c | 電費抵繳F | 抵繳後電費G |  |  |  |  |  |
| 4                         | 版主補稅   |                              | ⊥□□1ンシタ<1目要X□ | C=A-B      | 坐□电貨□  |       | G=E-F  |  |  |  |  |  |
| 5                         | 1101   | 2953                         | 2768          | 185        | 412    | 0     | 412    |  |  |  |  |  |
| 6                         | 1102   | 7888                         | 7693          | 195        | 436    | 0     | 436    |  |  |  |  |  |
| 7                         | 1103   | 6162                         | 5938          | 224        | 506    | 0     | 506    |  |  |  |  |  |
| 8                         | 1104   | 5926                         | 5741          | 185        | 412    | 0     | 412    |  |  |  |  |  |
| 9                         | 1105   | 6226                         | 6044          | 182        | 405    | 0     | 405    |  |  |  |  |  |
| 10                        | 1106   | 5270                         | 5143          | 127        | 272    | 0     | 272    |  |  |  |  |  |
| 11                        | 1107   | 7877                         | 7760          | 117        | 248    | 0     | 248    |  |  |  |  |  |
| 12                        | 積欠電費未能 | 在學年度第二學期結束                   | 前繳清者,其積欠電費:   | ,將倂入次學期個人學 | 雜費。    |       |        |  |  |  |  |  |

0

【圖七】

第4頁

0.00.00.00.00.00